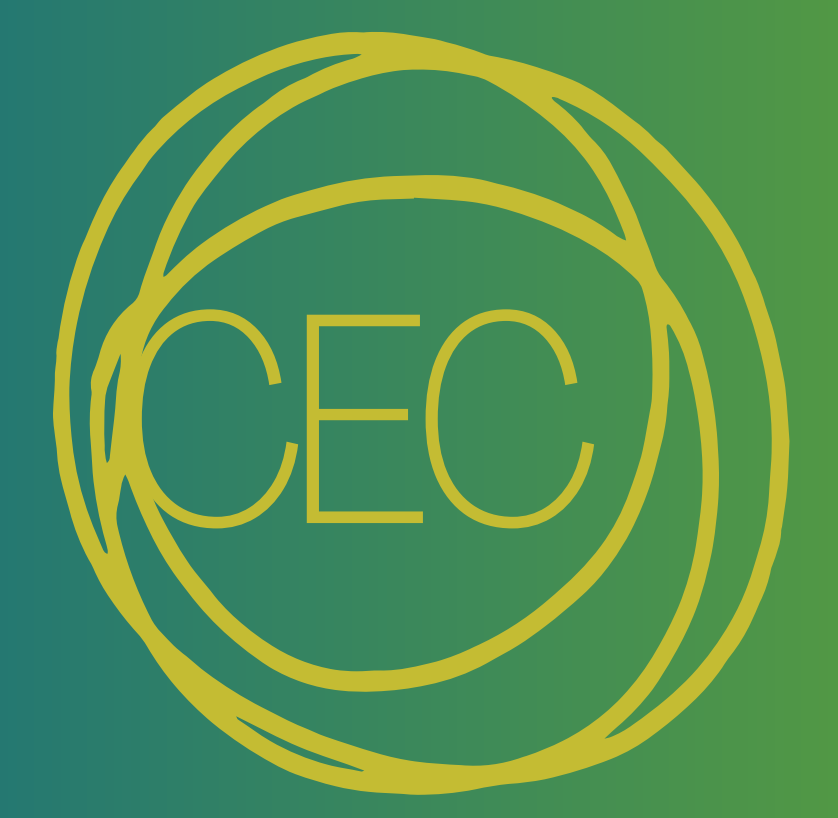

## Central European Campus Nisa/Neisse

## TECHNISCHE UNIVERSITÄT DRESDEN

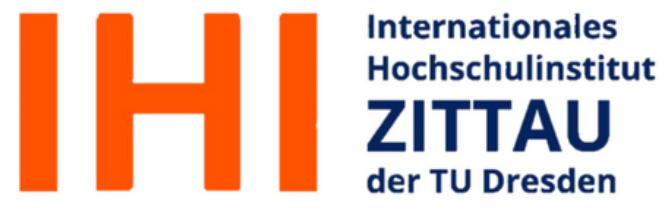

TECHNICAL UNIVERSITY OF LIBEREC

TECHNICAL UNIVERSITY OF LIBEREC Faculty of Economics

## Central European Campus Nisa/Neisse

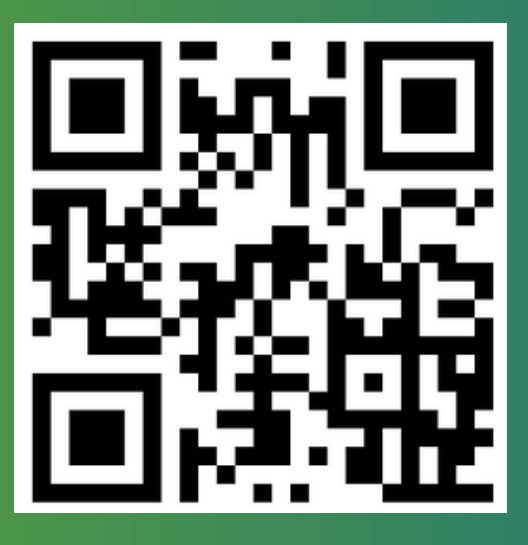

https://cec.ef.tul.cz/

Congratulation! You made it here to study at the Technical University of Liberec (TUL) and the Technical University of Dresden (TUD). Because studies are sometimes challenging, especially at the beginning, we decided to prepare a brochure to help you better orientate in both universities.

So without further due, let's jump into the introduction of TUL and TUD tools!

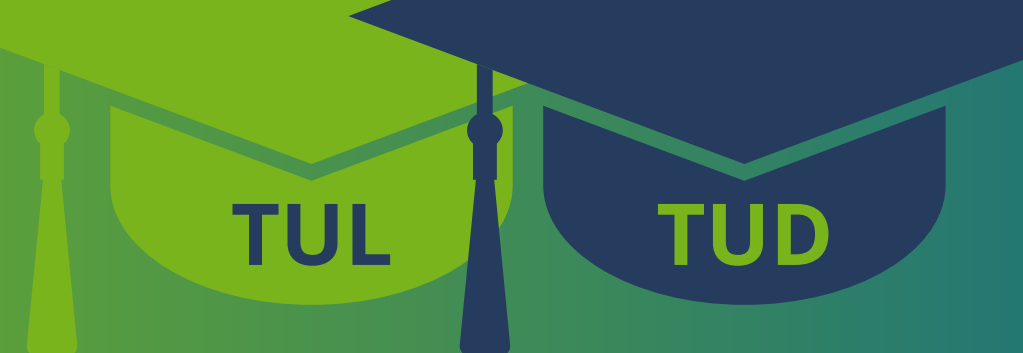

## Content

| TUL | 1  |
|-----|----|
| TUD | 20 |

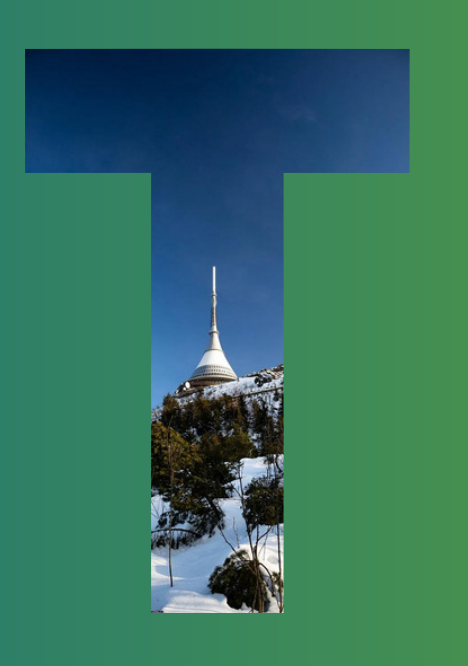

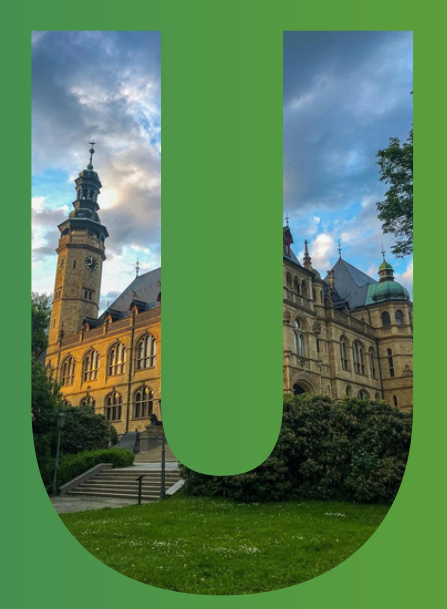

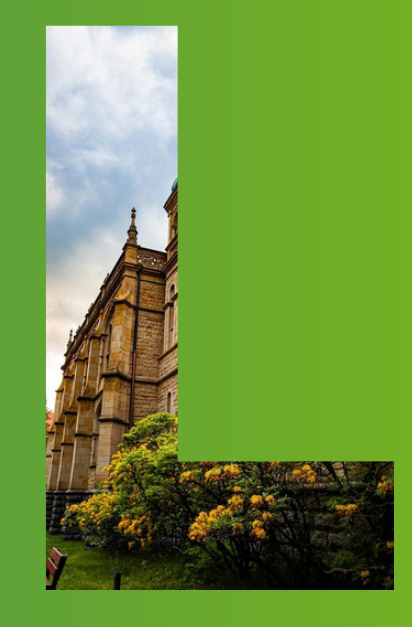

## Content

| Liane Portal   | 2  |
|----------------|----|
| Stag           | 4  |
| E-Learning     | 8  |
| Student e-mail | 12 |
| Library        | 14 |
| Canteen        | 18 |

Liane Portal

Before starting your journey, you have to create an account on the Liane portal. Your LIANE login will help you to get to all TUL digital platforms. On this portal, you can change your central password, set a password for the remote access or set an e-mail forwarding from the TUL mail to the mail of your choice.

All you have to do is: 1. Go to https://liane.tul.cz/portal/

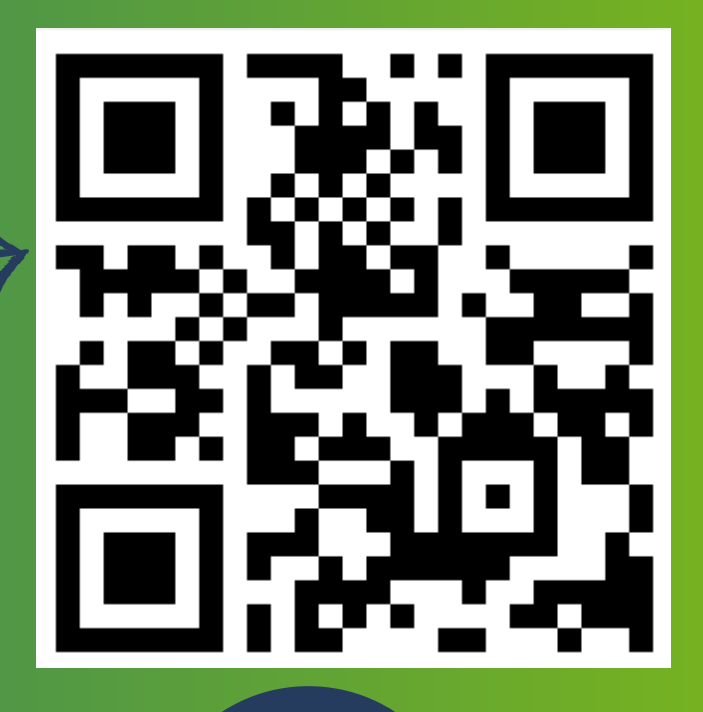

2. Enter the username in the form firstname.lastname, and your password (The code for your first login to the LIANE network can be found on the last line of the Admission Decision you received in the mail) to the LIANE and click on Login

| TECHNICKÁ<br>UNIVERZITA<br>V LIBERCI<br>UNIVERZITA | User portal TUL | <b>⊨</b> ₩                               |
|----------------------------------------------------|-----------------|------------------------------------------|
|                                                    |                 |                                          |
|                                                    |                 | Usemane (Instrume summe)                 |
|                                                    |                 | VLOŽITE SVÉ UŽIVNITELSKÉ JINÉNO          |
|                                                    |                 | Password  VLOZTE SVÉ HEISLO DO SÍTÉ LUME |
|                                                    |                 | Login                                    |
|                                                    |                 |                                          |

**3. You are now logged in to your LIANE** 

#### account

### After the first login, you have to change

#### your password.

| TECHNICKA<br>UNIVERZITA<br>V LIBERCI<br>ZXXXMIXKE | User porta         | TUL                                   | ⊨ ₩                                      |                | User with rol             | E LIANE HOSE, FIDES HOSE, CARD HOSE |
|---------------------------------------------------|--------------------|---------------------------------------|------------------------------------------|----------------|---------------------------|-------------------------------------|
| LIANE account Co                                  | rds administration | FIDES administration                  |                                          |                |                           |                                     |
|                                                   |                    |                                       |                                          |                |                           | -                                   |
| Account parametres                                |                    | Central par                           | ssword change (LIA)                      | ΨE)            | Mail forward setting      |                                     |
| Account valid to: 0                               | 31, 10, 2022       | New passw                             | ord O                                    |                | Last change:              | 18.09.2018 21:18.54                 |
| Password valid unbit 0                            | 30.08.2024         | New passw                             | ord again: 😜                             |                | Mail forward:             |                                     |
| Grace login limit: 😜                              | 14                 | D Paul                                | word change                              |                | Mail forward to address:  | Email address                       |
| Grace login remain: 6                             | 14                 |                                       |                                          |                | Save mail copy at TUL ser | vec.                                |
| Account unlocked (intrude                         | er): 🜔             | Telefon pro                           | o zmenu hesla                            |                | E. free                   |                                     |
| RADIUS enabled                                    |                    | Phone Nr. (                           | 002 +420)                                |                | 53 0440                   |                                     |
| RADIUS password is set                            | 0                  | D Save                                | X Delete                                 |                | Message in variation      |                                     |
| Notice                                            |                    | Remote ac<br>New passw<br>A New passw | cess password chan<br>ord:<br>ord again: | ge (WIFI, VPN) | Active:  Last change:     |                                     |
|                                                   |                    | D Pass                                | word change                              |                |                           |                                     |

Stag ML

Stag is the portal of the information system of the study agenda of the Technical University of Liberec.

By clicking "Login" you will be redirected to the Shibboleth login page.

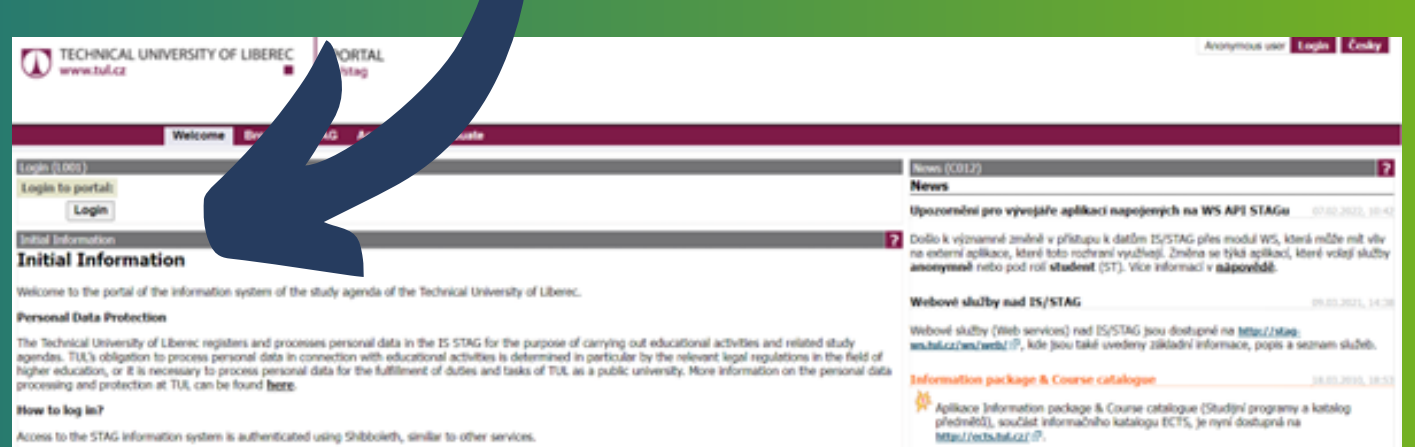

ccess to the STAG information system is authenticated using Shibboleth, similar to other services

> LIANE > eduID

By clicking "Login" you will be redirected to Shibboleth login page. Use your LIANE credentials in a standard form name.sumame and your LIANE password. Once authenticated you will be forwarded back to the 25 STAG.

bu can also work with 25 STAG using the mobile application TULapp

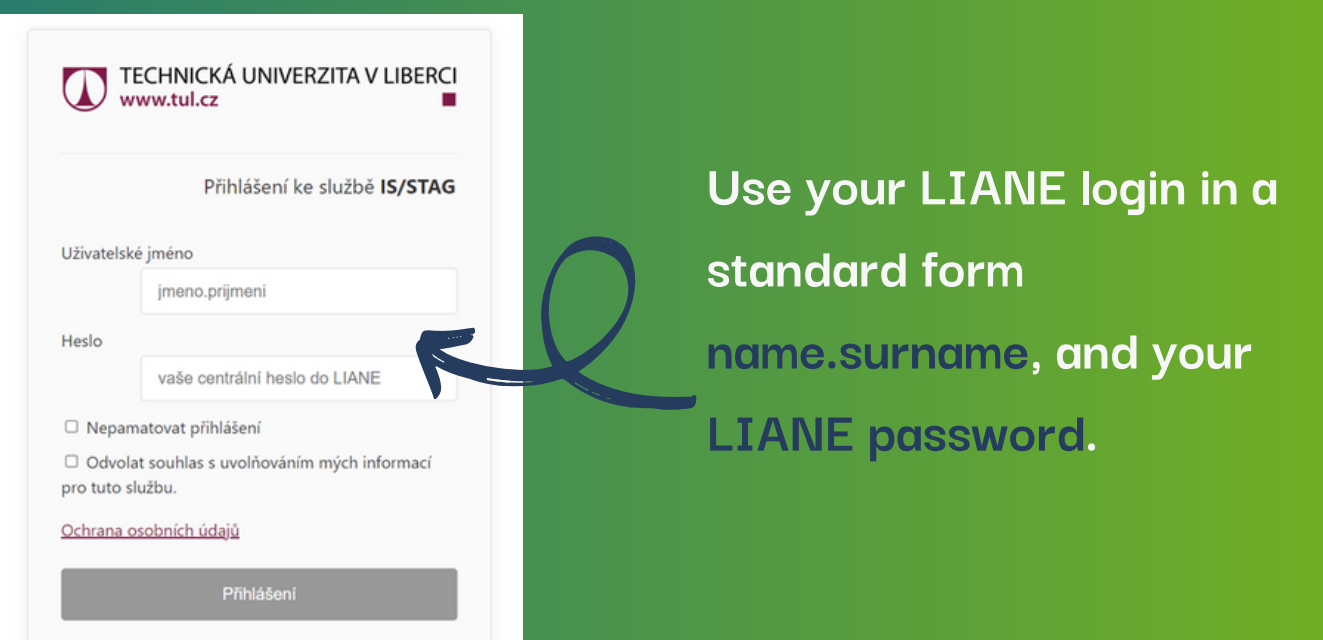

4

In the "My Study" section, you will find information about your studies. In the section "Registration for examination" you register for exams. After an exam, you can see results in the "My study" section. You just have to scroll down.

|                            | /ERSITY OF LIBEREC<br>is/stag                           |  |  |  |  |
|----------------------------|---------------------------------------------------------|--|--|--|--|
|                            | Welcome My study Browse IS/STAG                         |  |  |  |  |
| Course of study            | Information about user and his IS/STAG roles            |  |  |  |  |
| istalization of study      | (()) Nikola Kopšová , Role / user Student: I            |  |  |  |  |
| ining obligations          | Study results (S012) - E21000395                        |  |  |  |  |
| Registration for           | Study Programme: International Management               |  |  |  |  |
| examinations               | Year of study 2021/2022 V Semester WS and SS            |  |  |  |  |
| My data                    | Overall study results                                   |  |  |  |  |
| Student's files            | recognized credits 0, acquired 20, plan 40, stud. avera |  |  |  |  |
| Pre-registration           | Study results for the year                              |  |  |  |  |
| Graphical pre-registration | recognized credits 0, acquired 20, plan 40, stud. avera |  |  |  |  |
| Study group pre-           | Course of studies in PDF                                |  |  |  |  |

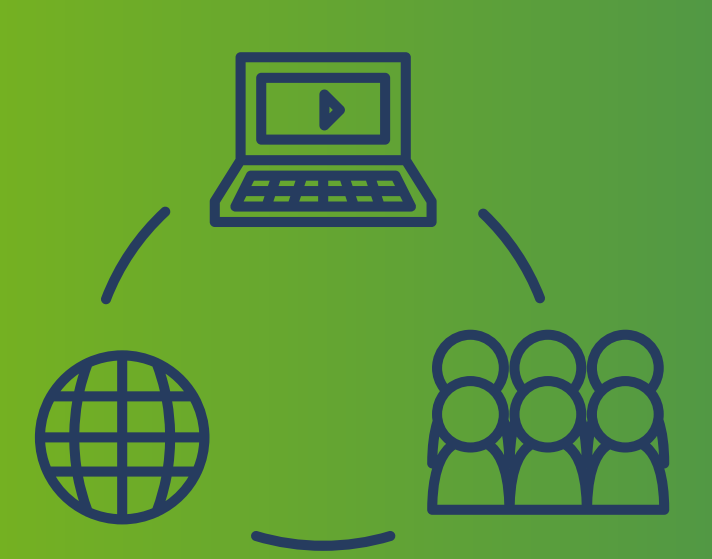

Course registration

At the beginning of your studies, you have to register in Stag for courses you will take during the first semester.

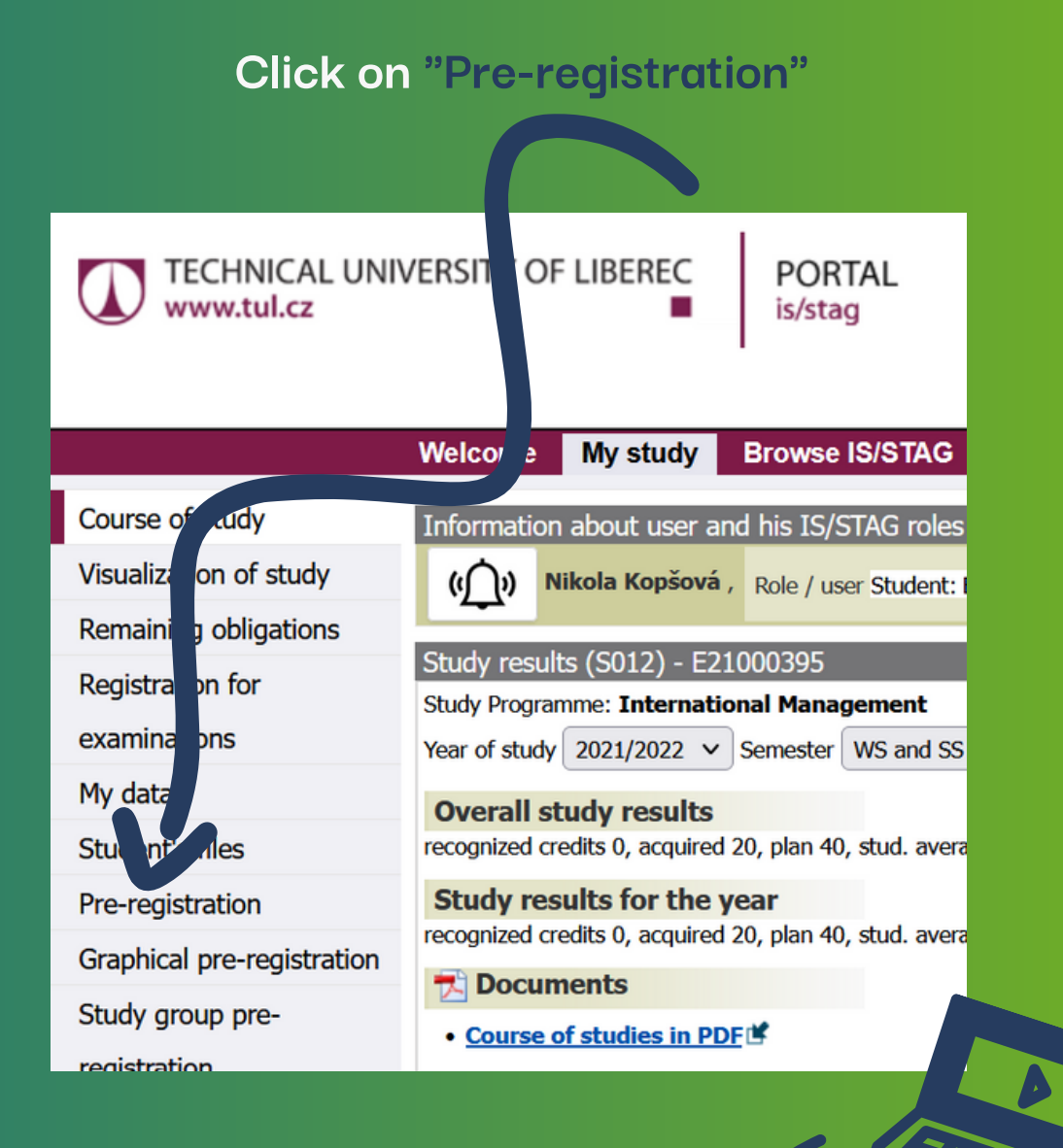

#### Then click on compulsory courses

| Study plan structure <u>Search for ourse</u> <u>By certif. prog</u>                        | ramme      | Help       |              |
|--------------------------------------------------------------------------------------------|------------|------------|--------------|
| Branch / Qualification: Internatic                                                         |            |            |              |
| IMD-P1 - Compulsory courses M.Sc. 1st year<br>A <u>Compulsory courses - M.Sc. 1st year</u> | Min.<br>40 | Acq.<br>15 | Reg.<br>5 🖗  |
| IMD-P2 - Compulsory courses - M.Sc. 2nd year B Compulsory courses - M.Sc. 2nd year         | Min.<br>30 | Acq.       | Reg.<br>30 ₽ |
| <b>IMD-PV</b> - Compulsory-optional courses common - M.Sc.<br>1st-2nd year                 | Min.       | Acq.       | Reg.         |
| B Compulsory-optional courses - M.Sc. 1st-2nd year                                         | 40         | 5          | 35 🖻         |
|                                                                                            |            |            |              |

## Next, you have to click on the course code which you want to take the first semester.

| 🛸 Pro        | o aktı | ıaliza    | ici stav | /u obsazení pře               | dmětů klik                            | něte /e               |                   |                                       |             |                                     |  |
|--------------|--------|-----------|----------|-------------------------------|---------------------------------------|-----------------------|-------------------|---------------------------------------|-------------|-------------------------------------|--|
| Reg.         | Reco   | mm        | Occ.     | (*) Course                    | Name - c<br>syllabus                  | lick see              |                   |                                       |             |                                     |  |
| _            | Yo     | k /<br>m. |          | click to<br>register/withdraw | Number<br>of<br>dasses Cr             | retion(credit         | Cap<br>Occ.<br>s) | Capacity<br>Occ. / Max<br>consequence |             | Course eval.<br>by students (0 – 5) |  |
|              | (‡) R  | S         |          |                               |                                       |                       | WS                | SS                                    |             |                                     |  |
| $\checkmark$ | 1      | ZS        |          | KIN/PRIM                      | 2+1+0                                 | agement 🔛<br>Zk+ (5)  | -/-               | -/-                                   | Profilující | ***** (0)                           |  |
|              | 1      | ZS        |          | KMG/PEEIM                     | International<br>Ethics 💬<br>1+0+1    | Business<br>Zk+ (5)   | -/-               | 0/-                                   | Profilující |                                     |  |
| $\checkmark$ | 1      | ZS        |          | KPE/PLIM                      | Logistics Mar<br>2+1+0                | nagement 🖗<br>Zk+ (5) | 12/-              | -/-                                   |             | ***** (0)                           |  |
| $\checkmark$ | 1      | ZS        | <u>Q</u> | KPE/SMIM                      | Strategic Ma<br>2+1+0                 | nagement 🖗<br>Zk+ (5) | 11/-              | -/-                                   | Profilující | ***** (0)                           |  |
| $\checkmark$ | 1      | LS        |          | KMG/MOPIM                     | International<br>Environment<br>2+0+1 | Trade<br>Zk+ (5)      | -/-               | 7/-                                   | Teoretický  | ***** (0)                           |  |

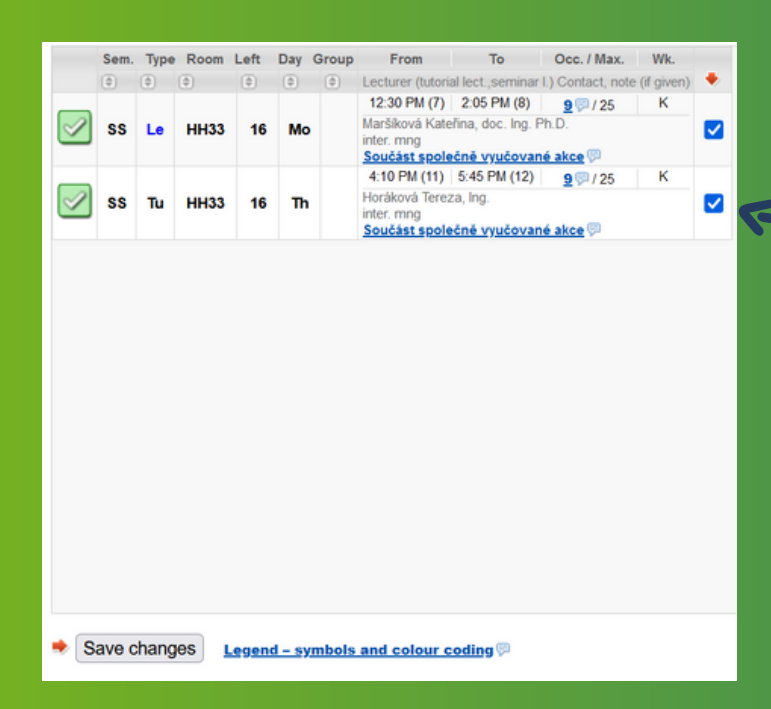

The last step is to click on the square and after you mark it click on Save changes. After your registration for courses, you can see your timetable 7 below.

E-Learning

On this page, you will enroll for your registered courses from STAG. At the e-learning, the teachers will upload all the materials you will need to complete the selected course successfully. At the same time, you will submit tasks from teachers and complete various quizzes here!

Go on the page of elearnig

https://elearning.tul. cz/?lang=en

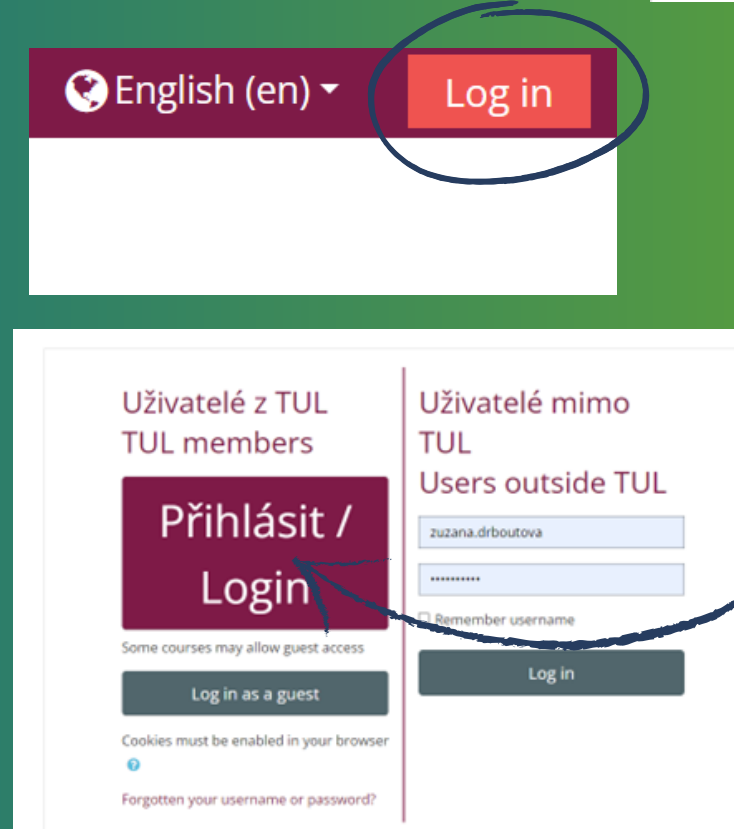

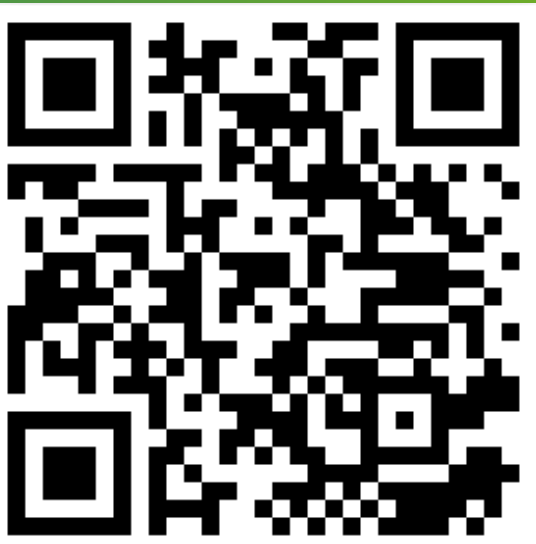

 Click on "login" (left upper corner)
 Login to the elearning portal with the "PŘIHLÁSIT / login button". 3. Enter the username in the form "firstname.lastname", your "password to LIANE" and click on the Přihlášení button.

You are now logged in the elearning portal!

|                   | Přihlášení ke službě <b>IS/STA</b>                  |
|-------------------|-----------------------------------------------------|
| Uživatels         | ké jméno                                            |
|                   | jmeno.prijmeni                                      |
| Heslo             |                                                     |
|                   | vaše centrální heslo do LIANE                       |
| 🗆 Nepa            | matovat přihlášení                                  |
| Odvo     pro tuto | lat souhlas s uvolňováním mých informací<br>službu. |
| Ochrana           | <u>osobních údajů</u>                               |

## Let's register for courses now!

| 🚮 Home                         | Dashboard       | Events | NÁVODY, MANUÁLY |
|--------------------------------|-----------------|--------|-----------------|
|                                |                 |        | -               |
| Navigatio                      | n               | =      | ]               |
| 🚯 Dashboard                    |                 |        |                 |
| 希 Site home                    |                 |        |                 |
| > Site pages                   |                 |        |                 |
| ★ Courses en                   | rollment (STAG) |        |                 |
| 🚖 Courses un                   | enrolment       |        |                 |
| Propojení s                    | e STAGem        |        |                 |
| <ul> <li>My courses</li> </ul> |                 |        |                 |
| > FE                           |                 |        |                 |
| More                           |                 |        |                 |
| > Courses                      |                 |        |                 |
|                                |                 |        |                 |

Roll down to the Navigation and click on the "Courses enrollment (STAG)"

# Choose the academic year, and courses for you will be shown.

Courses enrollment (STAG)

Selected academic year

Select the academic year for which you want to create your courses or enroll in them.

2021/2022 
Change academic year

Courses existing at the elearning and offered by STAG for enrollment for the selected academic year
 For Student role (STAG username : F
 ONLY courses that the teacher has already created will be displayed.

Choose your courses, click on "Save changes" and go back to Dashboard.

Multiegu

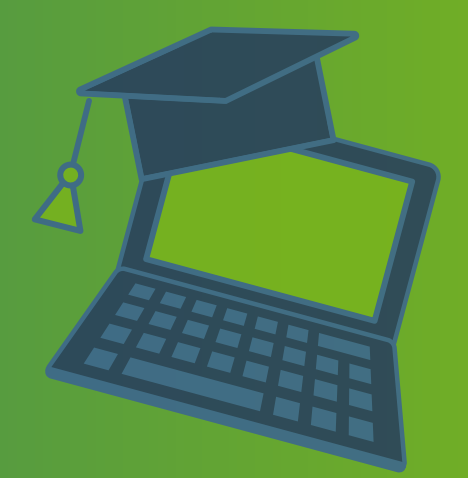

Multiedu is another online platform where you can find materials for your modules. It is comparable to e-learning. It works on a similar basis. Some professors use Multiedu because they are used to it. You can also find the results of any middle tests or other tests you took throughout the semester.

- 1. Go to https://multiedu.tul.cz/
- 2. On the main page are materials you can download to your PC, and after that, you can use it offline - you have to choose and click on the name of your professor, and after that, you have to select the abbreviation of your course

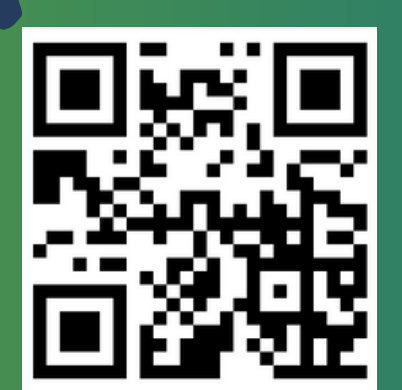

3. To find the results of your tests, you have to click on "Výsledky testů" and again click on the name of your professor and find out your module

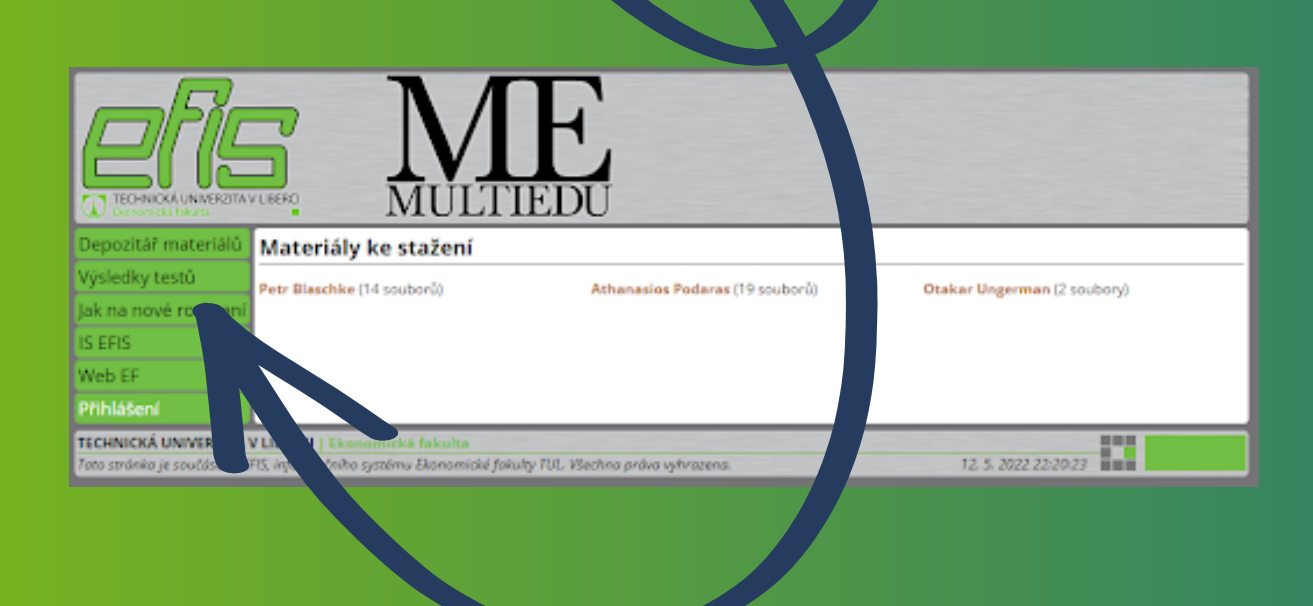

Student E-mail

Technical university has its e-mail page. For communication with your teachers, you should use your university mail. And one recommendation, in LIANE, you can set a mail forwarding so you'll never miss any important information from your teachers or the faculty.

1. Go to https://webmail.tul.cz/SOGo/so/

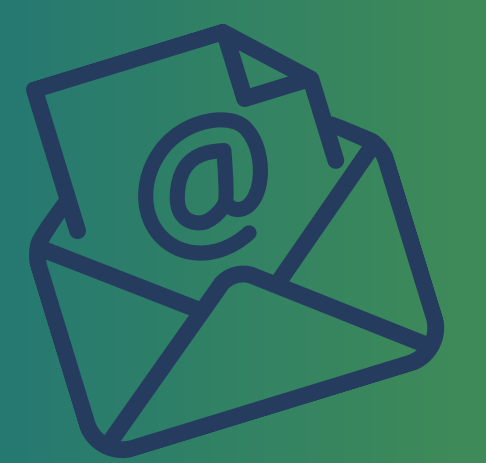

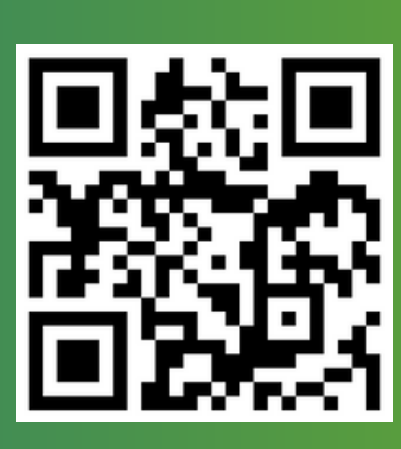

2. Enter the username in the form firstname.lastname, your password to LIANE and click on the arrow

| • • |
|-----|
|-----|

#### You are now logged in!

If you want to write an e-mail to your teacher, you have to click on this button

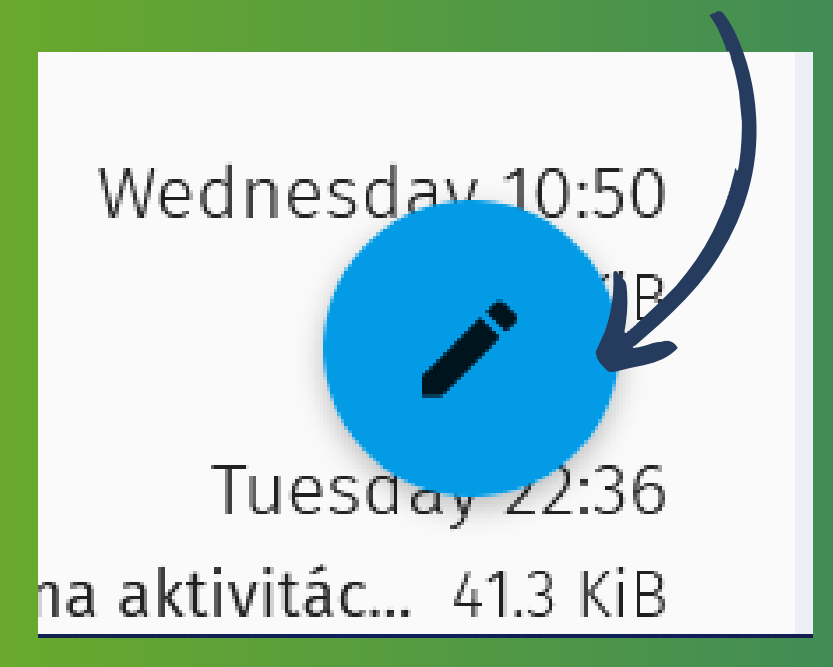

Then this window will pop up. Now you can write your e-mails to your teachers!

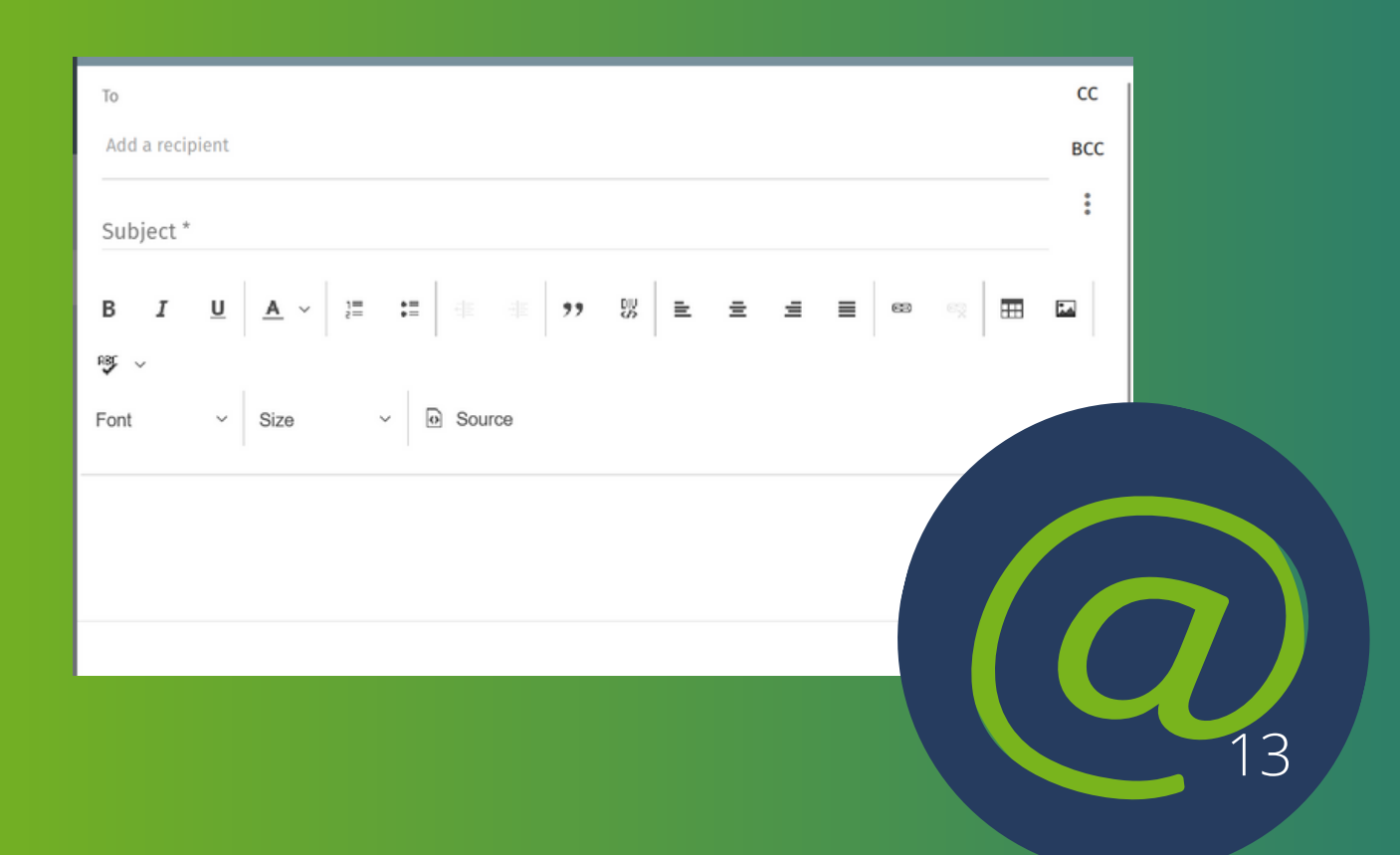

Library

There is the main webpage, where you can find information about the University Library:

https://knihovna.tul.cz/,

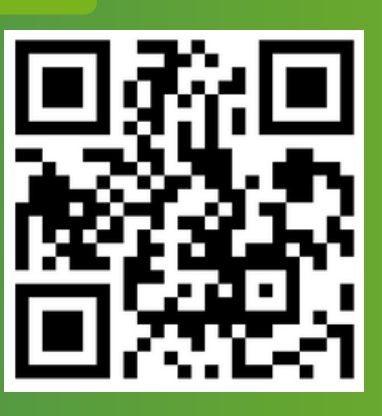

| TECHNICAL UNIVERSITY OF LIBEREC |          |                                                      | Main Bu<br>Close                                            | ∃ Website Login<br>BA   AØ   \$A   ⊖ |                    |
|---------------------------------|----------|------------------------------------------------------|-------------------------------------------------------------|--------------------------------------|--------------------|
| CATALOGUE                       | SERVICES | SCIENCE SUPPORT                                      | PUBLISHING                                                  | PRINTING                             | ABOUT              |
| ABOUT                           | 0        |                                                      |                                                             |                                      |                    |
| Opening hours                   |          | Consultant harman                                    |                                                             |                                      |                    |
| Basic documents >               |          | Opening hours                                        |                                                             |                                      |                    |
| Contacts                        |          |                                                      | University Library                                          |                                      | Branch office      |
| UNIKNI                          |          | Monday                                               | 8:00 a.m 6.00 p.m.                                          | 8:00                                 | ) a.m. – 4.00 p.m. |
| Activities                      |          | Tuesday                                              | 8:00 a.m 6.00 p.m.                                          | 8:00                                 | 0 a.m. – 4.00 p.m  |
| Gallery                         |          | Wednesday                                            | 8:00 a.m 6.00 p.m.                                          | 8:0                                  | 0 a.m. – 4.00 p.m  |
| Volunteering                    |          | Thursday                                             | 8:00 a.m 6.00 p.m.                                          | 8:0                                  | 0 a.m. – 4.00 p.m  |
| Projects >                      |          | Friday                                               | 8:00 a.m 6.00 p.m.                                          | 8:00                                 | 0 a.m. – 4.00 p.m  |
| Figure -                        |          |                                                      |                                                             |                                      |                    |
| PAQ                             |          | Where can you                                        | find us                                                     |                                      |                    |
| Search the web                  |          | Address:                                             |                                                             |                                      |                    |
| Search the website              | Q        | <ul> <li>Voroněžská 13<br/>Technical Univ</li> </ul> | 29/13, 460 01 Liberec I- Staré Mersity Liberec - building H | Mēsto, Czech Republic                |                    |

On the main page, you can find out Opening hours, Basic documents, such as Library Regulations and Pricelist, Contacts for Management of the Library, Department of Library and Information Services or Publishing centre TUL, and the University shop. There are links for Science support, like DOI (Digital Object Identifier) or DSpace and many more. And another one for registration and lending the books: www.knihovna-opac.tul.cz.

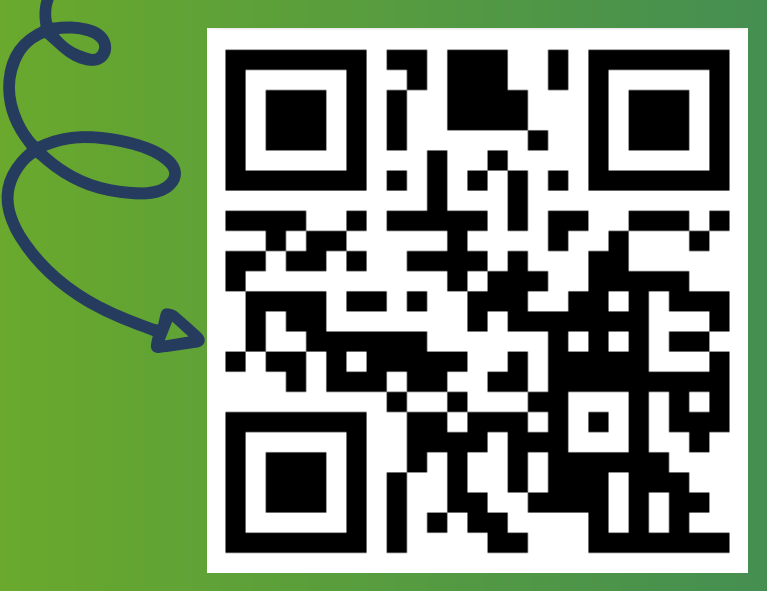

Before login in to this page, you have to register in the library. You need a student ISIC card and ID card (or another identity card). You will stop either in the main library (building H) or at the branch office (building F2), show ISIC, sign the application, and it's done. During the registration, you will create a password for your online login. This password should be four numbers.

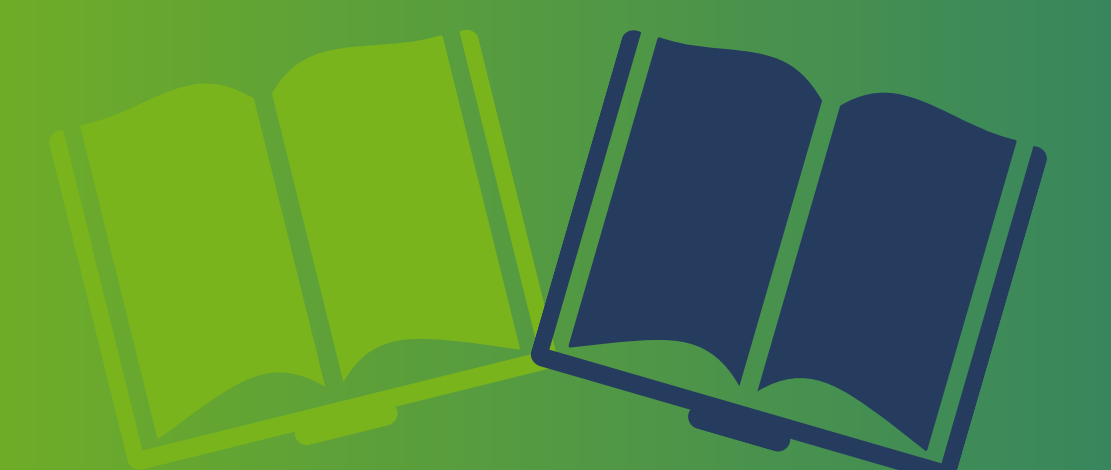

15

- 1. So after the registration Go on www.knihovnaopac.tul.cz
- 2. You can change the language to English/German or French at the bottom.
- 3. Click on "Login"...

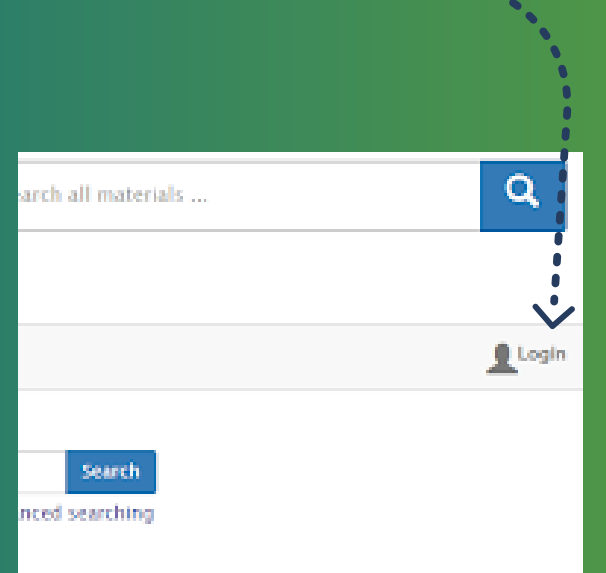

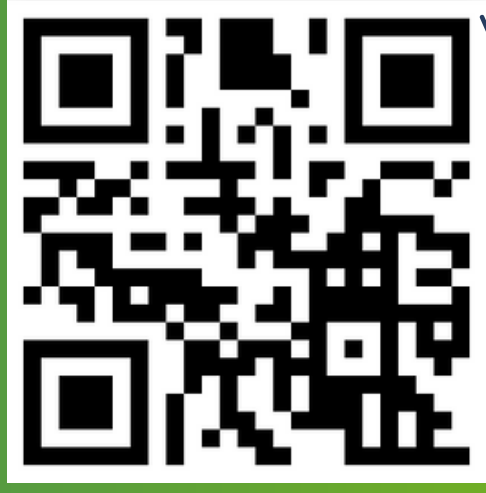

### And enter your TUL e-mail and 4 number password

| Login to catalog          |                    |
|---------------------------|--------------------|
| E-Mail or ID number       |                    |
| name.surname@tul.cz       |                    |
| Password                  |                    |
| ••••                      |                    |
| Login                     |                    |
|                           |                    |
| Login with central system |                    |
| Not registered yet        | Forgotten password |

For ordering a book, click on search and find the book you want to order.

Click on order.

 

 How behavioral economics influences management decisionmaking
 Imaking

 Monahan, Kelly
 Monahan, Kelly

 a new paradigm
 xv, 261 stran

 Academic Press, an imprint of Elsevier
 [2018]; @2018

 Imaking
 Imaking

 Imaking
 Imaking

And then choose the building where you want to pick up your book.

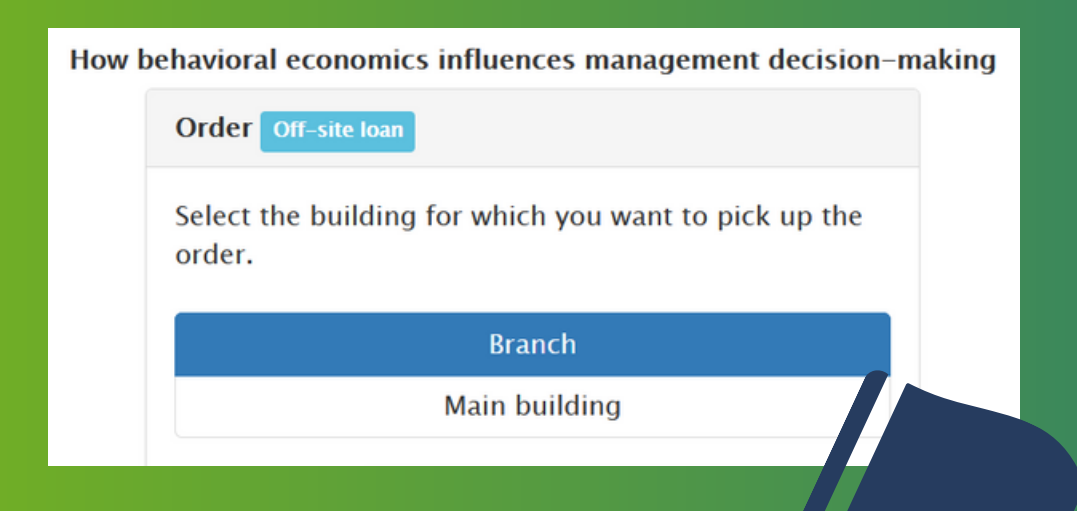

That's it! Enjoy your reading

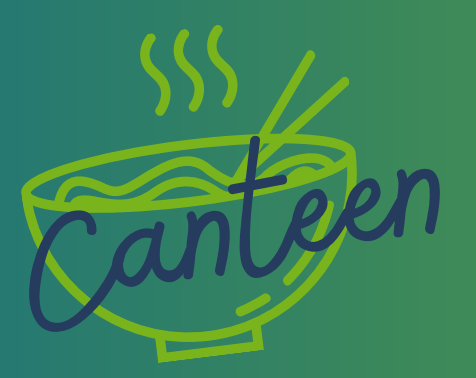

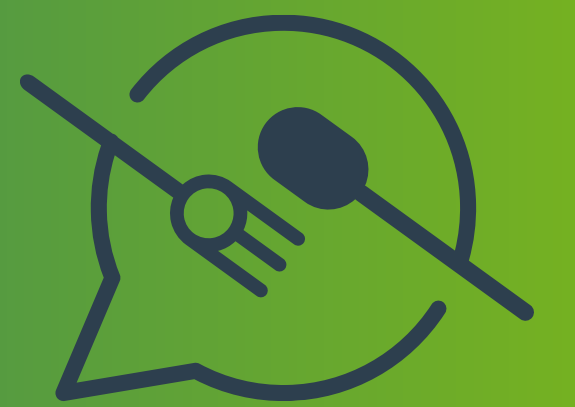

Technical university offers three places where you can eat. Because you are enrolled in the Economic faculty, the best choice for you is the MENZA in Voroněžská, because it's right in the building of the Economic faculty. You can come to MENZA and order and pay for a meal right there, but not all of them might be available. We recommend activating the TUL card and always ordering the meal in advance on the website.

Go to the Menza and activate your TUL ISIC card.
 Go to the website https://menza.tul.cz

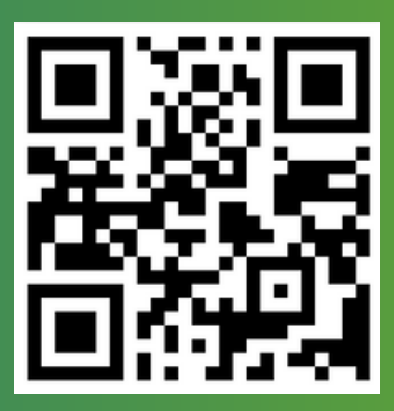

3. Click on the TUL button in the right corner

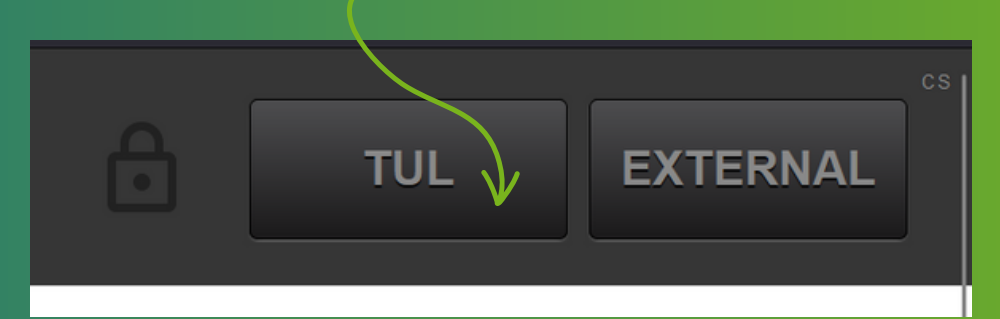

4. Enter the username in the form firstname.lastname, your password to LIANE and click on the Přihlášení button.

|                                                                           | TECHNICKÁ UNIVERZITA V LIBERCI               |           |        |
|---------------------------------------------------------------------------|----------------------------------------------|-----------|--------|
|                                                                           | www.tul.cz                                   |           |        |
|                                                                           | Přihlášení ke službě Menza                   |           |        |
|                                                                           | Uživatelské jméno                            |           |        |
|                                                                           | jmeno.prijmeni                               |           |        |
|                                                                           | Heslo<br>vaše centrální heslo do LIANE       |           |        |
|                                                                           | Nenamatovat přiblěšení                       |           |        |
| TECHNICKA<br>UNIVERZITA<br>V LIBERCI<br>V LIBERCI<br>Mensu of the canteed | V LIBERCI<br>1 Voroněžská - Wednesday 11 May | ô [       |        |
| nalcov msova vokost2ssa okscis a                                          | ACCONT MESIAGES                              |           |        |
| Lunch                                                                     |                                              |           | 11.05. |
| Soup : Vegetable with drip                                                |                                              |           | 12.05. |
| bog will sun neu                                                          |                                              | *         | 13.05. |
| Smoked meat and cheese pasta bake                                         | e, beetroot 100g                             | 40.87 cox | 15.05. |

180.69 CZK

Wednesday

Thursday Friday Saturday Sunday

16.05 Minutav

17.05. Tuesday 18.05. Wednesday

19.05. Thursday 20.05. Friday

52.88 cm

44.39 cax

| 4     | Gylen, hen, sold out | * | 52.70 (x |
|-------|----------------------|---|----------|
| 5. Go | o to the account     |   |          |

Sour lentils, veggie sausage, onion, sauerkraut salad with apples -1 xs

Moravian sparrow (pork meat) stewed spinach, potato dumplings with onion 120g

2

3

| 6. To put money on                                        | account type       | Deduction from deposit |
|-----------------------------------------------------------|--------------------|------------------------|
| your ISIC, click on                                       | account balance    | 241.54 CZK             |
| the hand ICON on                                          | nber of subsidized | 181 pc                 |
| the right                                                 | meals              |                        |
| 7. You can choose the place you want to eat and the date. |                    |                        |

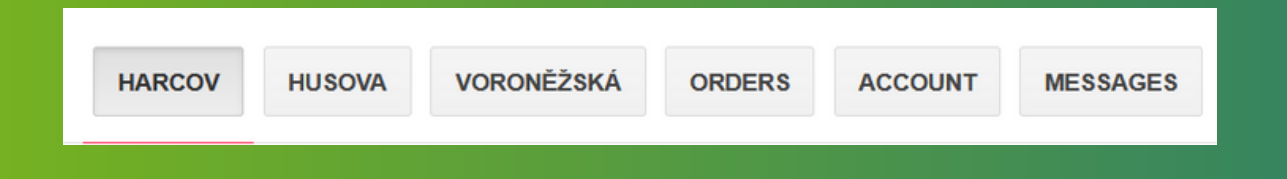

**8. Click on the food you want to order and click on order now.** 

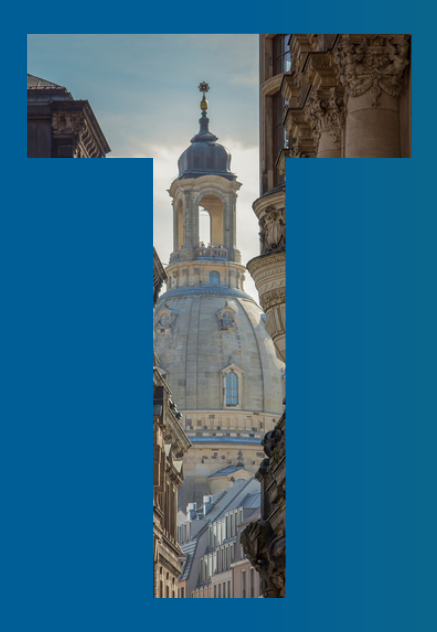

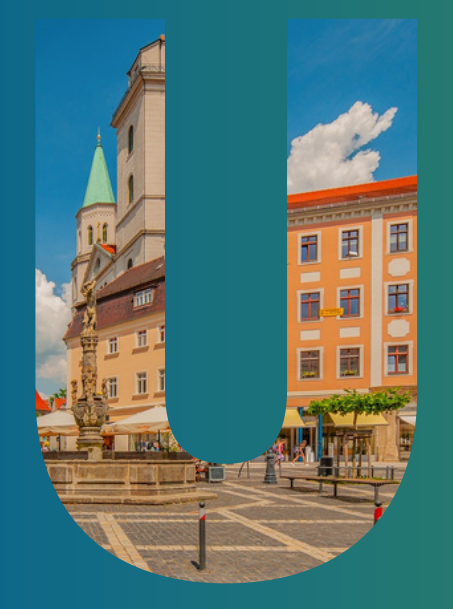

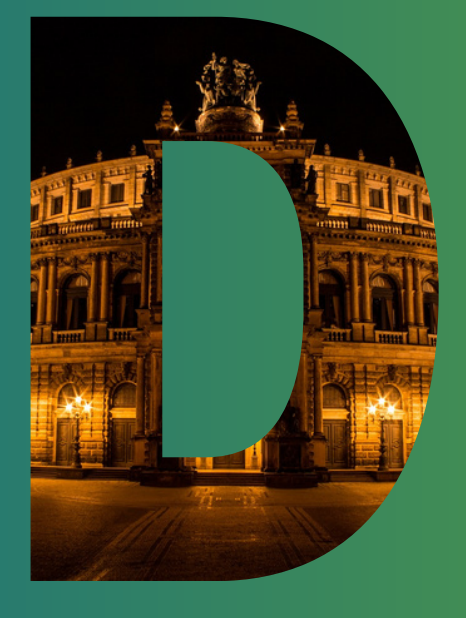

## Content

| Account activation | .21 |
|--------------------|-----|
| QIS-IHI            | 25  |
| Opal               | .27 |
| Student e-mail     | .28 |
| Library            | 29  |
| Canteen            | .32 |

Account activation

At this point, you have already received an e-mail from the study office obtaining the login information for your access (ZIH login) to use our IT services at the TU Dresden (WLAN, course and exam registration, etc.). The activation process is as following:

1. Go to https://selfservice.zih.tudresden.de/index.php/idm\_coupon

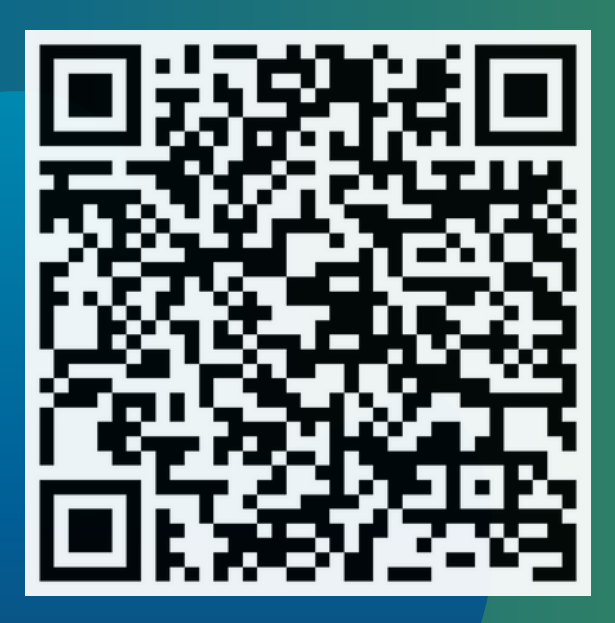

# 2. Confirm your coupon ID and follow the given instructions:

| Home = = 21H = Self Service                                                 | Portal • Redeem coupon                                                                                                    |  |
|-----------------------------------------------------------------------------|----------------------------------------------------------------------------------------------------|--|
| SELF SERVICE PORTAL:                                                        | REDEEM YOUR COUPON - (RE-) ACTIVATE ZIH LOGIN                                                                                                    |  |
| Shibboreth logout)     University Bections     Zegangsvoraussetzung         | You can activate your user account (including your email address) here. This will give you access to the IT services<br>provided to you. During the activation process you will be asked to set a password. The combination of your given |  |
| Redeem coupon     My profile                                                | login name and your chosen password is required when using the provided services.                                                                                                    |  |
| Pressword Monagement     Certificate-Management     Application for a login | 1 Enter coupon         2 Answersecurity questions         3 Set password         4 Finish activation                                                                                                    |  |
| My Guests     My Runctional Logins                                          | Coupon ID *                                                                                                    |  |
| Redirection and notification     request     Arbeitsungebung                | zo05-ki43-se42-ze18-ko73                                                                                                    |  |
| Myemaix                                                                     |                                                                                                    |  |
| C Office 365 Licenses                                                       | ALEVE STEP.                                                                                                    |  |
| My phones (Telecommunications data collection)                              | NEXT STEP                                                                                                    |  |

3. Memorize your ZIH login, the password you have assigned and your new e-mail address
4. Done! (You will be able to use all provided IT services provided by ZIH an hour after having successfully activated your account)

#### To be

"on the general list" and not miss any important information, you need to subscribe to your e-mail address. So go again on a self-service web.

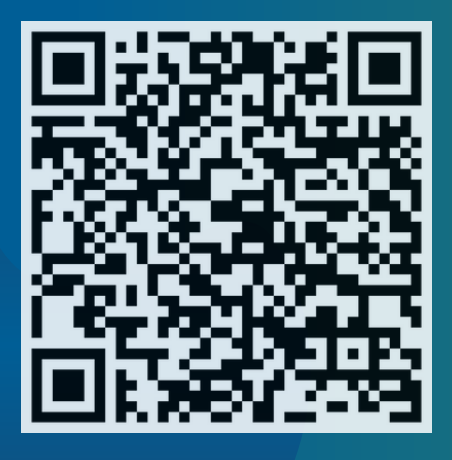

80 what now?

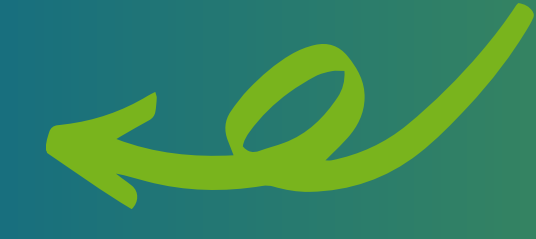

### and then just click on

"My profile"

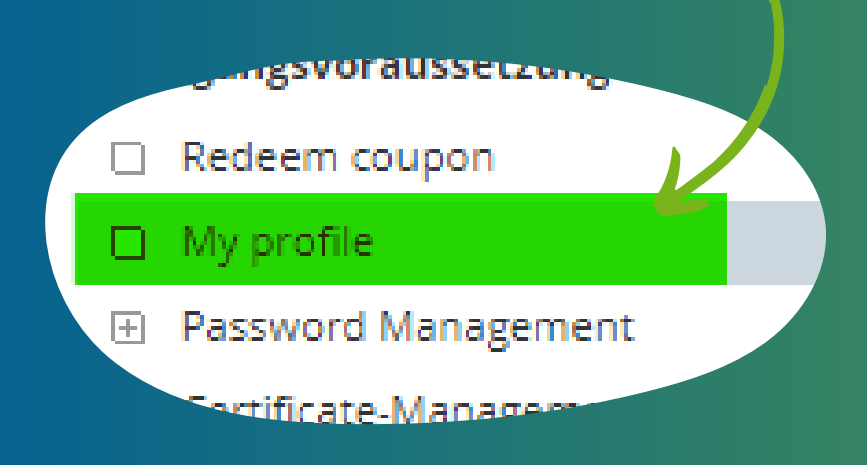

Here you can find a summary of the information stored about you and your user account.

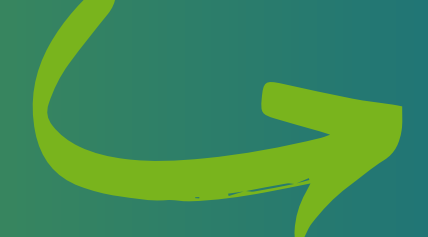

1. Scroll down to self-service functions

#### 2. Click on "Subscribe" for both functions:

#### Selfservice functions:

Publishing in the student's addressbook Your account is currently not published in the student's addressbook. Using resources of HSZG Your account is currently not allowed to use resources of HSZG.

SUBSCRIBE

#### SUBSCRIBE

# DONE!

You will be able to use all provided IT services provided by HSZG and be written in the students' adressbook. Use the column "My profile" to write down your IHI E-mail Address, matriculation ID or other necessary information. Well done, you finished your first semester at TUD / IHI Zittau. Of course, you want to check if you passed or failed your exams, seminar papers or presentations. In QIS, you can check which grade you got in each of your classes.

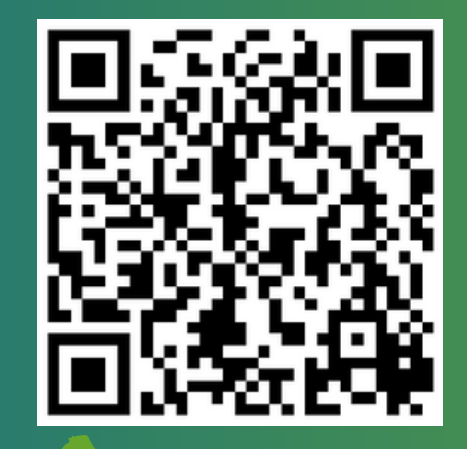

https://studenten.ihizittau.de/qisserver/rds? state=user&type=0

|                                                                              |                                                                                 | Summer 2022   Holp   Sternap   💳 |
|------------------------------------------------------------------------------|---------------------------------------------------------------------------------|----------------------------------|
| •                                                                            | Student's Corner                                                                |                                  |
| Easing & Housing<br>Zittau & Environment<br>Verification of study<br>reports | Welcome on student portal - the university<br>portal for students at IHI Zittau |                                  |
|                                                                              | Dername ZH-Login<br>Password                                                    |                                  |

You use the same login and password as you use in the email and in Opal for the log-in. So you need to remember your login details, the best way you write it down somewhere.

## A

## Contact information

Study certificates / applications / forms

Transcript of Records 🚄

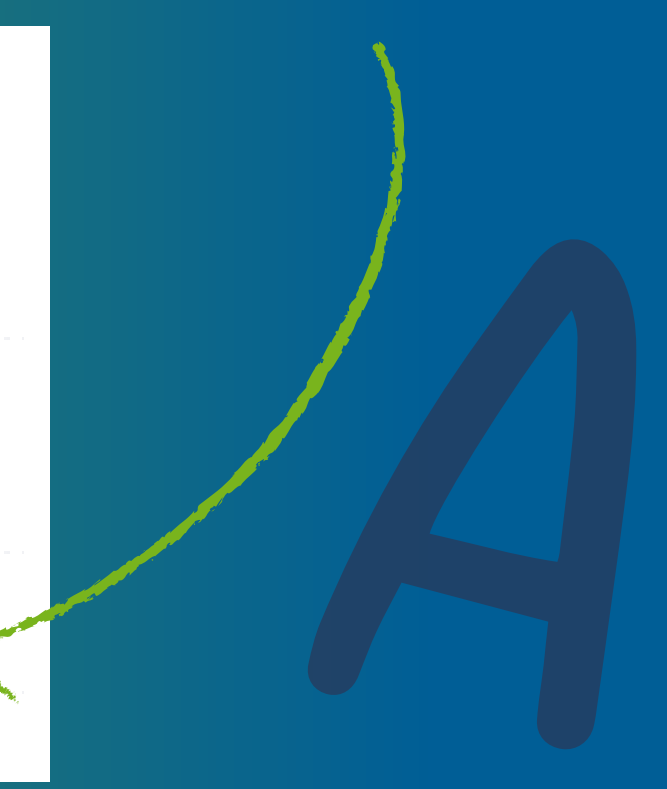

To see your results, just click on "Degree 88..." and then click on "International Management"

#### TRANSCRIPT OF RECORDS

Please choose:

Degree 88 Master an Universitäten
 International Management (PO-Version 2019)

This gets you to your final results. Furthermore, you can also download your study reports in QIS.

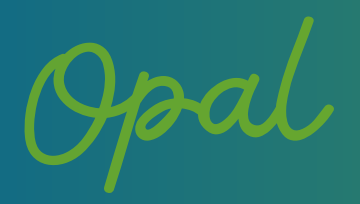

Opal is a platform widely used in Germany for having all the learning material and information about courses in one place. It is also used for exam registration, so check it regularly. Use your IHI account and selected password to login: https://bildungsportal.sachsen.de/opal/shiblogin

The organization is
 TU Dresden (choose it)

When you get to the main window, you will see the courses which you are taking (put these into your favourites)

| Ratiole Leises Lipites Ratargebile                                       |                                                                      |                                                                                                    |                         |
|--------------------------------------------------------------------------|----------------------------------------------------------------------|----------------------------------------------------------------------------------------------------|-------------------------|
| Williommen bei CFAL                                                      |                                                                      |                                                                                                    | Point Insuliges     O + |
| Melow Institution                                                        | 0+                                                                   | Karse, an denen Ich leinebree                                                                           | 0.                      |
| C TECHNISCHE                                                             |                                                                      | Exercitioningede VII 3021022                                                                            | >                       |
| U SNESSEN                                                                | E-Learning an der TU Dreaden<br>Intentitiong bei der Arbeit ed. 074. | Ertogradungen der miteristonatite vor Unterentieren                                                     | >                       |
|                                                                          | 28 Solda Frin, Enclas Pitalan,<br>Unite Subinetty, Arringted Stark   | International Duaineas Ethics - Printingsammittangingbate for examination                               | >                       |
| Katalog der Late- und semenadote en der fülltreichen                     | 🖂 skaningto-backsta                                                  | Internationalisierung und Auslandsmankteinhilt                                                          | >                       |
| · 171, 404                                                               | 1000 ( 400 Sector                                                    | Organisation and Personalmanagement                                                                     | >                       |
| • Mitselher tum Theme E-Learning an der 19 Dreaden:                      | (Inholesper, Helevaler, Type)                                        | Criganisation and Personalimanagment                                                                    | >                       |
| atic inseasierat une for the ticht dar salvanden auf hubride udmargabete |                                                                      |                                                                                                    |                         |
|                                                                          |                                                                      | Zuletal profileri                                                                                       | 0.                      |
| Favoritan 🕲                                                              | 0.                                                                   | Cogamuton and Personamanagement                                                                         | >                       |
| <ul> <li>I. Fachsoneska (Wintersoneska)</li> </ul>                       | >                                                                    | Cigamaton and Personamanagners                                                                          | >                       |
| Destributionalinguitet WIS 2011/12                                       | \$                                                                   | Internationalisioning and Austandomunitation                                                            | >                       |
| Chimalitana ar Innakadir an Interferen                                   |                                                                      | Erfolgsvillungen der internationalität von Unternehmen                                                  | >                       |
|                                                                          | ,                                                                    | Seninar 'Intelsitable Kommunitation'                                                                    | >                       |
| * A IC HEIT INVOITUJIT, DI                                               | ,                                                                    | 📕 Intercultural Communication and Panelyn Language Skills - Prishanguanneklang/register for examination | >                       |
| * Enternationalitaming and Austandorsantiti                              | ,                                                                    |                                                                                                    |                         |
| * Expensition and Personal anagement                                     | ,                                                                    |                                                                                                    |                         |
|                                                                          |                                                                      |                                                                                                    |                         |

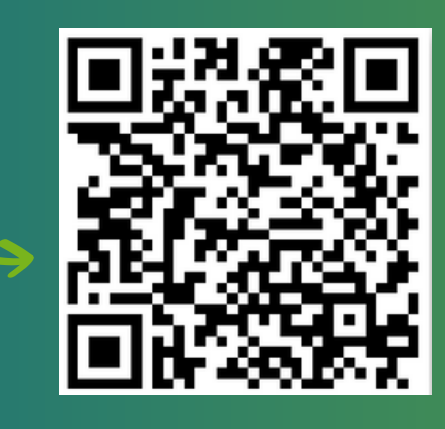

In the first week every teacher will tell you what is the name of the course and where to find it in Opal. Use the search window and write the name of the course or name of the teacher. All the important information is transmitted via the university E-mail which needs to be checked every day.

https://msx.tudresden.de/owa/auth/logon.aspx? replaceCurrent=1&url=https%3a%2f%2 msx.tu-dresden.de%2fowa

 теснызсна

 Coulook Web App

 Mero použvatefit

 It- login name

 Helo:

 Termina

 Prihlásiť sa

Use your ZIH - login name and password and start reading e-mails.

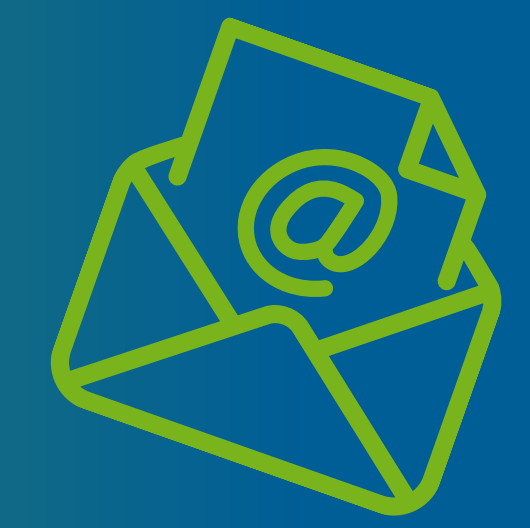

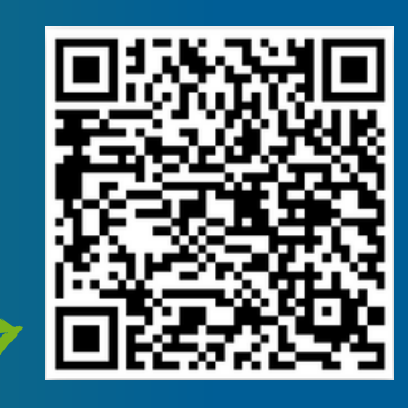

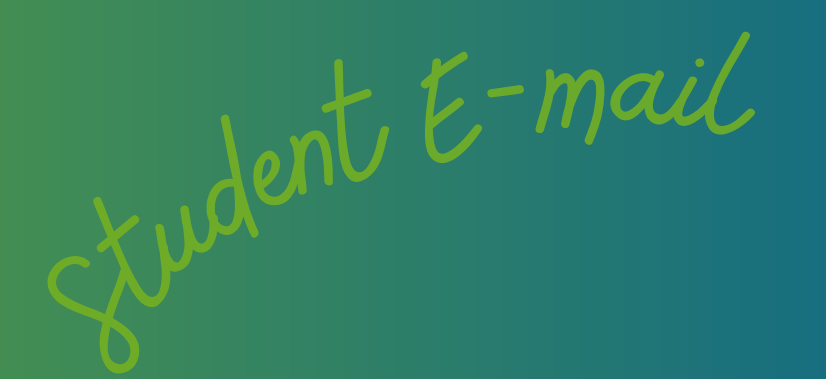

Librari

The semester has already started, and you need to borrow some books or study materials. You can use the Library of Hochschule Zittau/ Görlitz (just ca. 10 minutes walk).

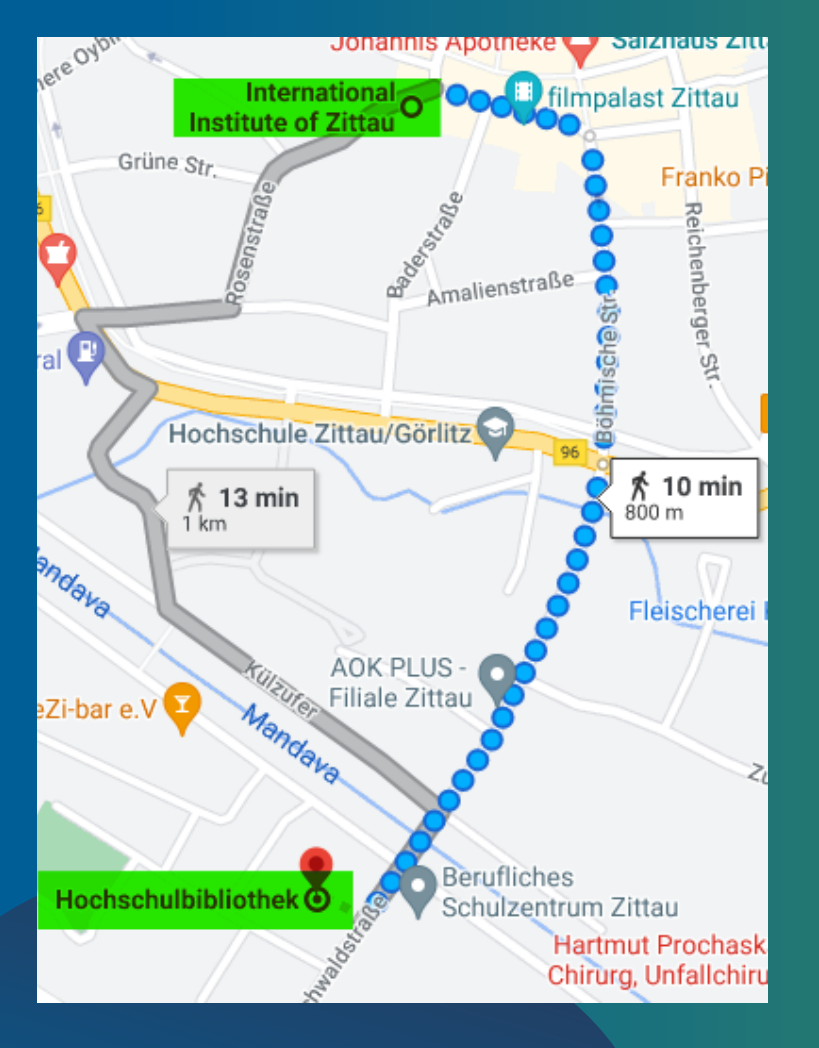

If you want to borrow a book, use your student card, which will be given to you at the beginning of the semester.

However, you need to be registered first - the worker in the library will give you a registration form to fill out.

After borrowing the book, you need to bring it back in until 30 days.

w to Real Read Concerned You don't have to go to the library to extend it (but of course you can). You can easily extend it digitally using this website:

https://hsb.hszg.de/startseite.

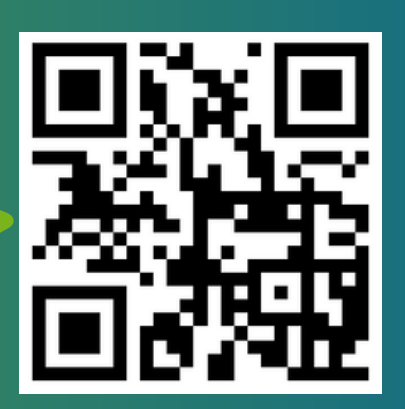

Then scroll down and click on "Mein Benutzerkonto" (no English version)

#### <u>Mein Benutzerkonto</u> 🛛

- > Elektronische Medien
- > Elektronische Zeitschriften 🖄
- > DINs 🖂

Login with your Library number, which is on the second side of your student card (Bibliotheks-Nr.) - usually beginning with 99...

The password is your birth date in the form: DDMMYY.

| Uživatelské jme | éno:                |
|-----------------|---------------------|
| 99443552        |                     |
| Heslo:          |                     |
| •••••           |                     |
| Anmelden        | Hilfe zur Anmeldung |
|                 |                     |
|                 |                     |

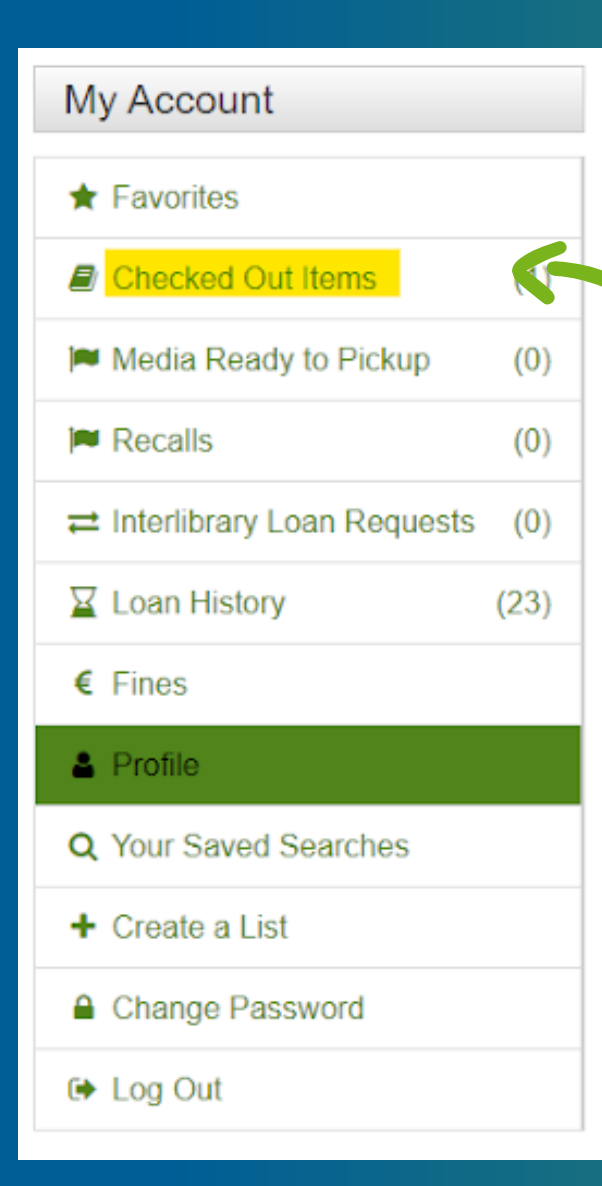

#### **Click on "Checked out Items"**

Select the book which you want to keep longer, and then on "Renew selected Items"

## Your Checked Our Items

Select Page Renew Selected Items

Renew All Items

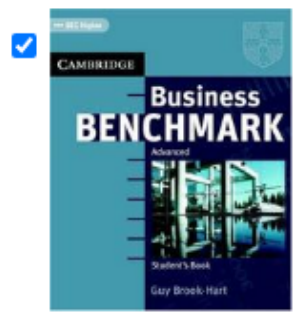

#### Business benchmark

Book Renewed: 0 Due Date: 23.05.2022

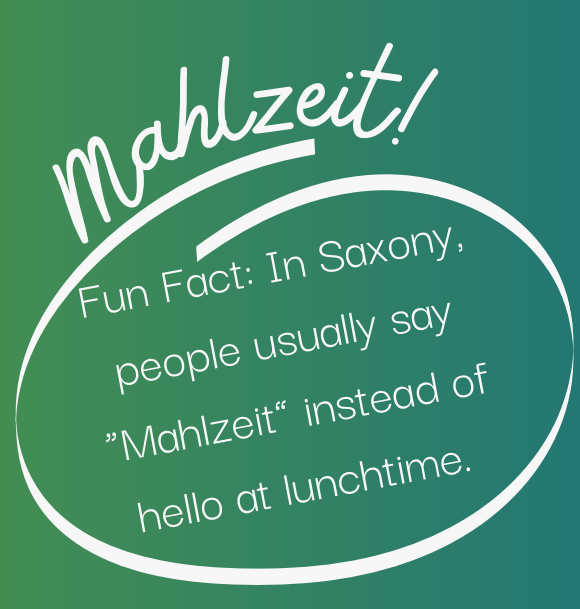

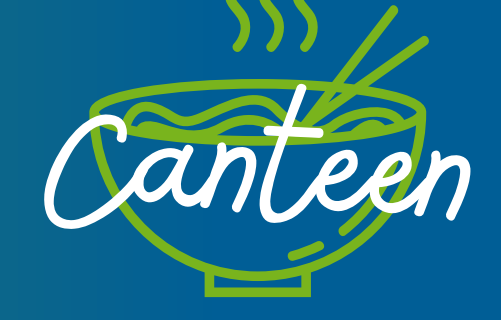

As a student, you can eat in the local student mensa for a lower price. The mensa is situated in the same building as the library. It is not possible to pay with money, you need to have a deposit on your student card. To put a deposit on your student card, give the amount in cash to the cashier.

## To check the daily menu, use this website:

https://www.studentenwerkdresden.de/english/mensen/sp eiseplan/mensa-kraatschn.html

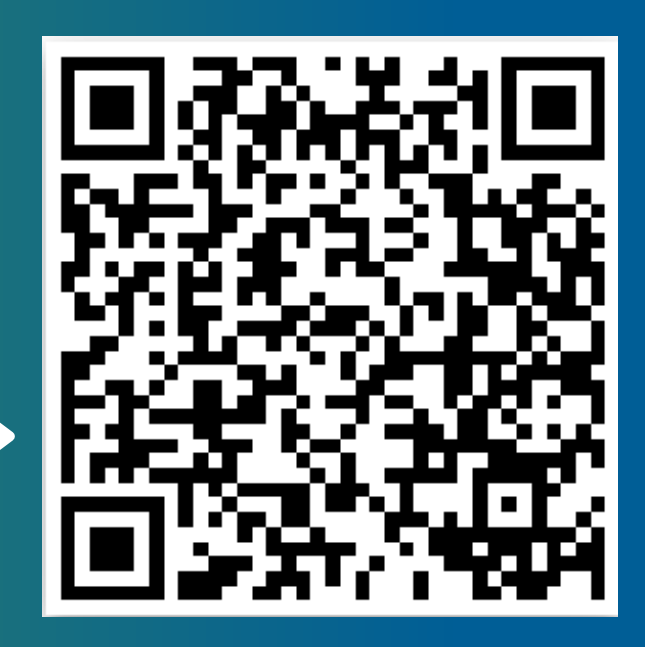

You don't have to make a reservation, just come and have something delicious!

Content of this brochure was made by students of TUL-Zuzana Drboutová, Klára Havlínová, Karolína Dolejšová, Nikola Kopšová and students of TUD- Daniela Akrmanová, Ina Wolterink Graphic design: Nikola Kopšová

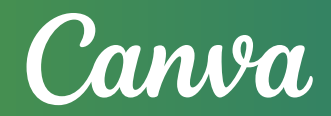